R6年7月調査分

情報共有ツール作業部会 はこだて医療・介護連携サマリー 活用状況調査集計結果 R6.1.1~R6.6.30分(n=121)

○貴所属機関では、「はこだて医療・介護連携サマリー」(以下「サマリー」と表記) を作成し、情報共有に活用されたことがありますか。

| はい, 55% | いいえ, 45% |
|---------|----------|
|         |          |

〇上記いいえの理由。

| 準備ができ    | きていない, 4<br>/ | %         |          |
|----------|---------------|-----------|----------|
|          |               | その他, 69%  | 未回答, 13% |
| 機会がない, 1 | 5%            | 今後使用予定:0% |          |

Oア 令和6年1月1日から令和6年6月30日までの期間で、何件の「サマリー」 を作成されましたか?

| <ul> <li>・最大作成件数は1,210件</li> </ul>  |  |
|-------------------------------------|--|
| <ul> <li>1 機関の平均活用件数は30件</li> </ul> |  |

〇イ どのような機会に作成し、活用していますか。(複数回答あり)

|                | 転院問        | 寺, 3%           |
|----------------|------------|-----------------|
| 入院(所)時,<br>55% | 退院時, 21%   | その他, 10%        |
|                | サービス事業所へ(新 | /<br>規依頼時等),11% |

## ウ どのくらいの頻度でお使いですか。(複数回答あり)

|                         | 全件では作成していないが、 |          |
|-------------------------|---------------|----------|
| 入退院(所)支援のたび<br>毎回作成,49% | 対象者を選定(または限定) | その他, 14% |
| 未回答:0%                  |               |          |

○「サマリー」の内容について,見直しが必要な箇所があると思われますか。

| <mark>あり</mark> ,5% | なし,70% | 未回答, 25% |
|---------------------|--------|----------|
|                     |        |          |

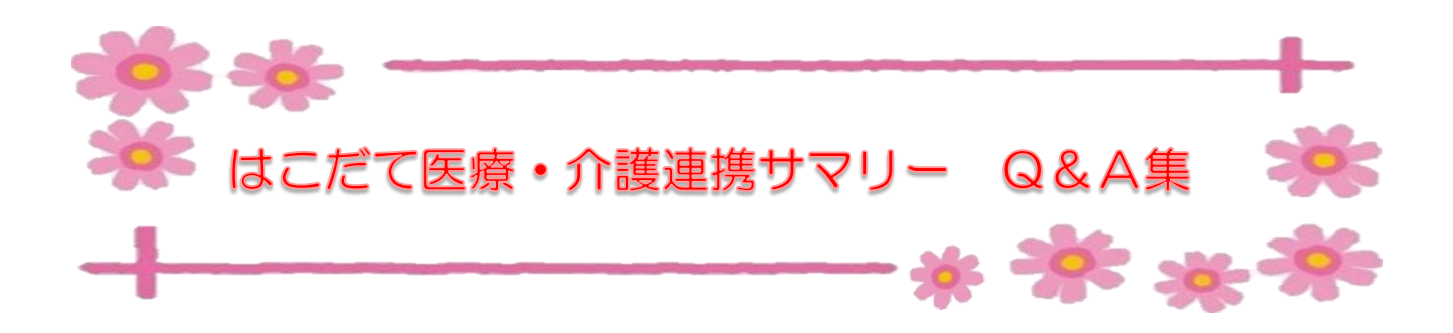

(R6年10月 掲載予定分)

- Q1. 応用ツール196分割になっているためセルを結合したり改行が上手にできず 文字がずれてしまうことが多いです。設定することなく Word のように打てる と体裁よく情報提供も早くなると思いました。
- A : 応用ツール(1)は、以前に「分割していた方が使いやすい」というご意見から、現在の6分割に修正いたしました。ですが、今回のご意見のように使い勝手は人により異なるかと思いますので、分割せずに(セルを結合して)ご活用いただいて構いません。
- 06分割せずに(セルを結合して)使用する方法
  - ・現在の応用ツール19の結合したい範囲を選択。

  - ・文字が中央揃えになっているので、上記同様にエクセル上部にあるリボンタ ブ「ホーム」内にある = (上揃え)と = ( た揃え) をクリッ ク。上揃えの左揃えに修正。